# 天津市作品著作权登记系统 **用户帮助手册**(V2.0)

| 目 | 录 |  |
|---|---|--|
| 目 | 录 |  |

| 1 | 用户注册及登录                                     | 1       |
|---|---------------------------------------------|---------|
|   | 1.1 用户注册<br>1.2 用户登录                        | 1<br>3  |
| 2 | 著作权预约现场登记                                   | 5       |
| 3 | 著作权线上登记                                     | 8       |
|   | <ul><li>3.1 个人登记</li><li>3.2 公司登记</li></ul> | 8<br>13 |

## 使用须知

#### 1. 操作系统

建议使用 Windows7 或 Windows10 (32 位或 64 位) 操作系统。

#### 2. 计算机配置

计算机最低核心配置要求: CPU: Intel i3, 内存: 8G, 硬盘: 512G。

#### 3. 浏览器使用

建议使用搜狗浏览器或 360 极速浏览器登录天津市著作权线上登记系统。

### 4. 著作权登记网址和微信小程序

- ◆ 著作权登记电脑端网址: https://www.tj-copyright.com
- ◆ 著作权登记微信小程序:

**登录方式一:**打开"微信"APP—"发现"—"小程序",在"搜索小程序"栏中,输入"天津著作权线上登记"即可;

登录方式二:打开"微信"APP—"发现"—"扫一扫",下方"著作权小程序二维码"即可。

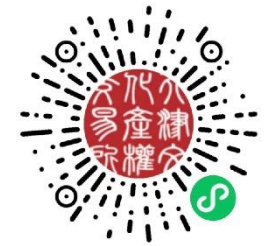

## 1 用户注册及登录

## 1.1 用户注册

## 天津市作品著作权登记系统网址: https://www.tj-copyright.com

1.1.1 个人用户和公司用户注册:入口如(图 1.1.1):

| 您好, 欢迎使用著作权登记系统! 请登录 免费注册                             |                 |                                               |                                               |
|-------------------------------------------------------|-----------------|-----------------------------------------------|-----------------------------------------------|
| 大津市作品者作权登记系统<br>Tianjin Copyright Registration System | 新闻中心 * 请输入关键字搜索 | 站                                             | 内搜索                                           |
| 首页   新闻中心   著作权登记   登记公示                              | 证书查询   版权交易     | 用户指南   政策法规                                   | ↓ 关于我们                                        |
|                                                       | 1/1-1-          | s 👘                                           | s 👘                                           |
| 3.25,4                                                | V3 >            | 个人登记 公司登记<br>Personal Company<br>Registration | 预约现场登记 著作权变更申请<br>Reservation<br>Registration |
| 网络短视频大赛作品登记》                                          | 通道<br>点         |                                               | 记流程                                           |

## 图 1.1.1: 个人用户和公司用户注册入口

1.1.2 个人用户和公司用户注册:填写注册信息及上传证件,完成实名认证注册,如下(图 1.1.2):

#### 天津市作品著作权登记系统 Tianjin Copyright Registration System

| 个人注册  | 公司注册                |
|-------|---------------------|
|       |                     |
| 用户名   | :                   |
| 密码    | :                   |
| 确认密码  | :                   |
| 手机号码  | :                   |
| 验证码   | ₽ <b>₽₽₽</b> ₽      |
| 短信验证码 | 获取短信验证码             |
|       | 我已阅读并同意《法律声明》《注册须知》 |
|       | 马上注册                |
|       | 已有账号? 立即登录>>        |

图 1.1.2:填写注册信息

| 1.1.3 | 注册登录后点                                                                          | 、击头俊                     | 象处【立即认                                  | 证】,进、           | 入实名认          | 证环节, ;   | 如下(图 | 1.1.3): |      |           |
|-------|---------------------------------------------------------------------------------|--------------------------|-----------------------------------------|-----------------|---------------|----------|------|---------|------|-----------|
|       | <u> </u>                                                                        | <b>う著作</b><br>pyright Re | <mark>汉登记系统</mark><br>gistration System |                 | 新闻中心 -        | 清输入关键字搜索 |      | 站内搜索    | 2    | ①<br>个人中心 |
|       | 首页                                                                              | 新闻中心                     | 著作权登记                                   | 登记公示            | 证书查询          | 版权资源库    | 用户指南 | 政策法规    | 关于我们 |           |
|       | ()<br>()<br>()<br>()<br>()<br>()<br>()<br>()<br>()<br>()<br>()<br>()<br>()<br>( | r<br>備用度<br>、<br>、       | <b>基本信息</b><br>当前<br>用<br>真实<br>身份<br>手 | 前头像:<br>户名:<br> | 修改 限制11<br>修改 | ИЦ(P3    |      |         |      |           |
|       | 我的支付记录                                                                          | >                        | 曲序箱                                     | 新地址: 修改         |               |          |      |         |      |           |
|       | 基本信息                                                                            | >                        |                                         |                 |               |          |      |         |      |           |
|       | 收货地址                                                                            | >                        |                                         |                 |               |          |      |         |      |           |

图 1.1.3: 实名认证入口

1.1.4 录入登记用户真实信息,上传身份证照片等,完成注册用户实名认证,如下(图 1.1.4):

| <sup>穴派承</sup> 天津市著作权登记系统<br><sup>愛金練</sup> Tianjin Copyright Registration System | 新闻中心 * 清输入关键字搜索                                    | 站内搜索                        |
|-----------------------------------------------------------------------------------|----------------------------------------------------|-----------------------------|
| 首页   新闻中心   著作权登记   登记                                                            | 2公示   证书查询   版权资源库   用户指南                          | 1   政策法规   <del>关于我</del> 们 |
| 首页 > 个人中心 >完善资料<br>完善资料<br>① 请填写您本人真实有效的身份信息,一旦认证成                                | 动,信息将不可更改                                          |                             |
| *真实姓名:<br>*身份证号码:<br>*身份证上传:                                                      | 上传正面                                               |                             |
| "当前居住地:<br>详细地址:<br>*交易密码:                                                        | (上传图片格式: jpg/jpeg/gif/png)<br>请选择省份▼ 请选择城市▼ 请选择建区▼ |                             |
| *确认交易密码:<br>*手机动态码:                                                               | ERR 2012EF                                         |                             |
| *手机动态码:                                                                           | 就取验证码                                              |                             |

图 1.1.4: 实名认证录入信息

## 1.2 用户登录

1.2.1 个人用户和公司用户登录,入口如下(图 1.2.1):

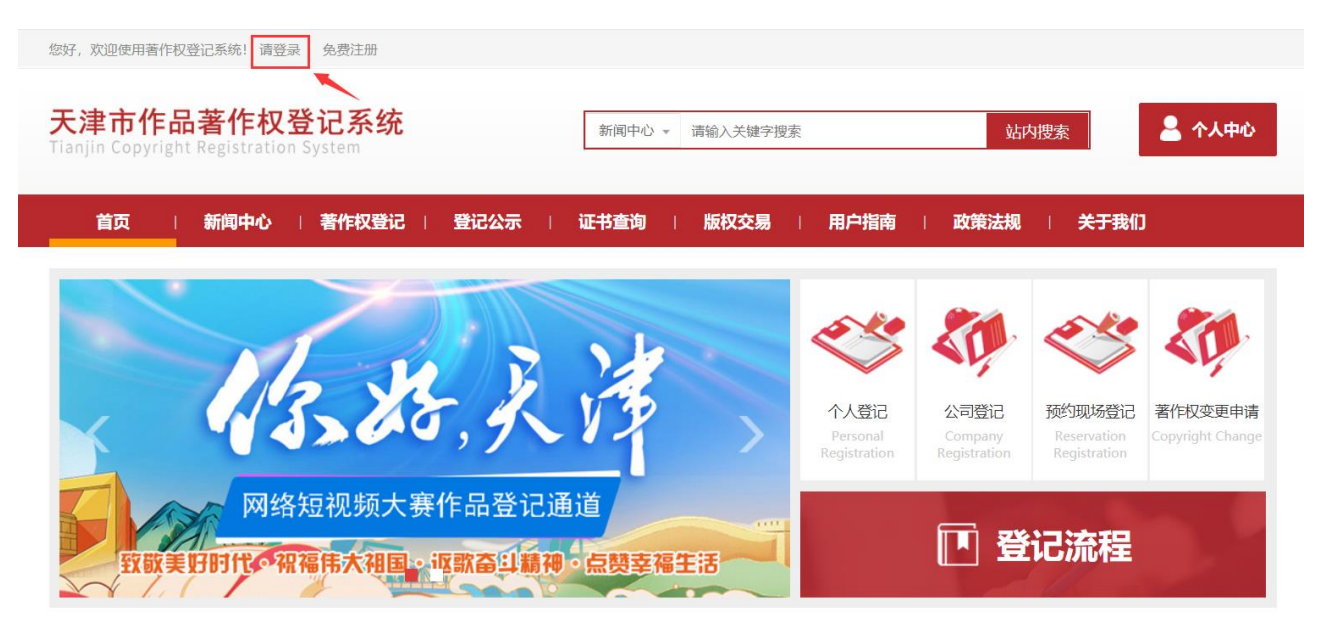

图 1.2.1: 用户登录入口

1.2.2 输入用户名、密码及验证码,点击【登录】,如下(图 1.2.2):

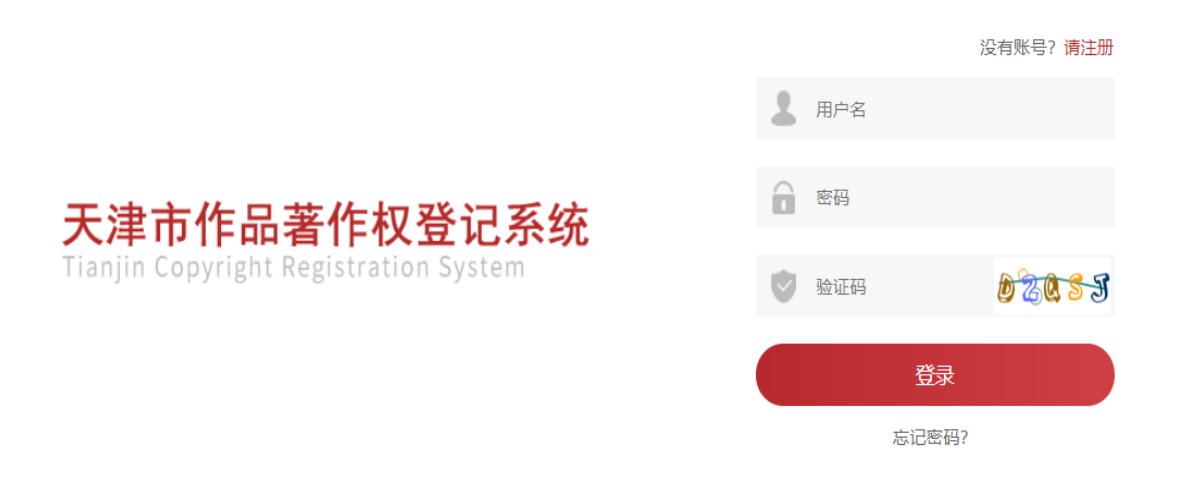

图 1.2.2: 输入用户名、密码及验证码界面

## 1.2.3 登录后,点击【个人中心】进入【个人中心】界面,如下(图 1.2.3 和 1.2.4):

| /////////////////////////////////////                             | 新闻中心 * 请输入关键字搜索                 | 站内想         | <b>医</b>               |
|-------------------------------------------------------------------|---------------------------------|-------------|------------------------|
| 首页 新闻中心 著作权登记 登记公示 →       数力子打造权威的       ● 著作权线上登记平台、版权资产集中管理平台○ | <del>证书查询</del> )版权资源库 )<br>Per | 用户指南 ) 政策法规 | 大于我们<br>記<br>istration |

图 1.2.3:登录后点击【个人中心】

| 您好: 退                                        | 出]                          |                |            |     |            |           |              |          |     |      |     |      |        |
|----------------------------------------------|-----------------------------|----------------|------------|-----|------------|-----------|--------------|----------|-----|------|-----|------|--------|
| <mark>天津市作品</mark> 著<br>Tianjin Copyright Ro | <b>蒈作权</b> 了<br>egistration | 登记系统<br>System | č          |     | 新闻中心       | ◇ ▼ 请输入:  | 关键字搜索        |          |     | 站    | 内搜索 |      | 💄 个人中心 |
| 首页                                           | 新闻中心                        | 著作权登记          | 2   登记     | 公示  | 证书查询       | 版权3       | と 調库 日       | 用户指南     | i I | 政策法规 | T   | 关于我们 |        |
|                                              |                             | 我的登记           |            |     |            |           |              |          |     |      |     |      |        |
|                                              |                             | 登记日期:          | 2020-07-08 | 至 2 | 2020-08-07 | <u>**</u> | 前状态:         | 请选择 🔹 🔻  |     | 查询   |     |      |        |
|                                              |                             | 登记中            | 登记完成       | 未通过 |            |           |              |          |     |      |     |      |        |
|                                              |                             |                | 作品名称       |     |            | 登记日期      |              |          | 当前状 | 态    |     | 操作   |        |
| 我要答记                                         | >                           |                |            |     |            | Ē         | <b>と査询到信</b> | <u>.</u> |     |      |     |      |        |
| 我的登记                                         | >                           |                |            |     |            |           |              |          |     |      |     |      |        |
|                                              |                             |                |            |     |            |           |              |          |     |      |     |      |        |

## 图 1.2.4:进入【个人中心】界面

天津市作品著作权登记系统用户帮助手册

## 2 著作权预约现场登记

用户注册登录后即可进行预约现场办理作品登记,具体预约途径如下:

#### 2.1 著作权预约现场办理,入口如下(图 2.1 和 2.2):

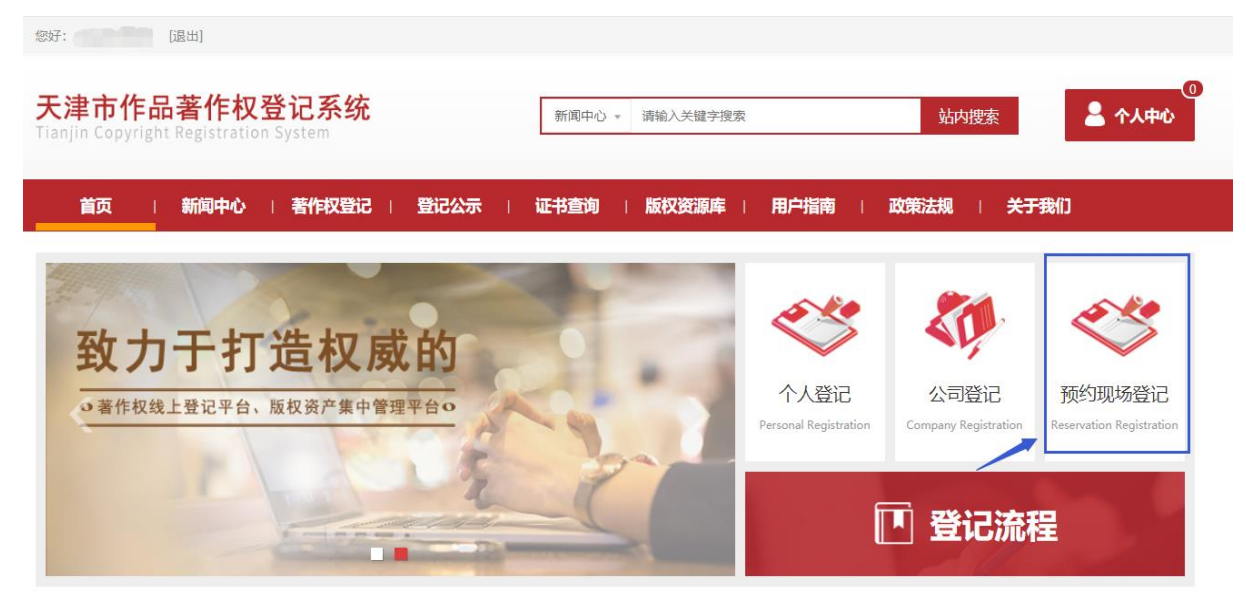

## 图 2.1: 首页界面预约入口

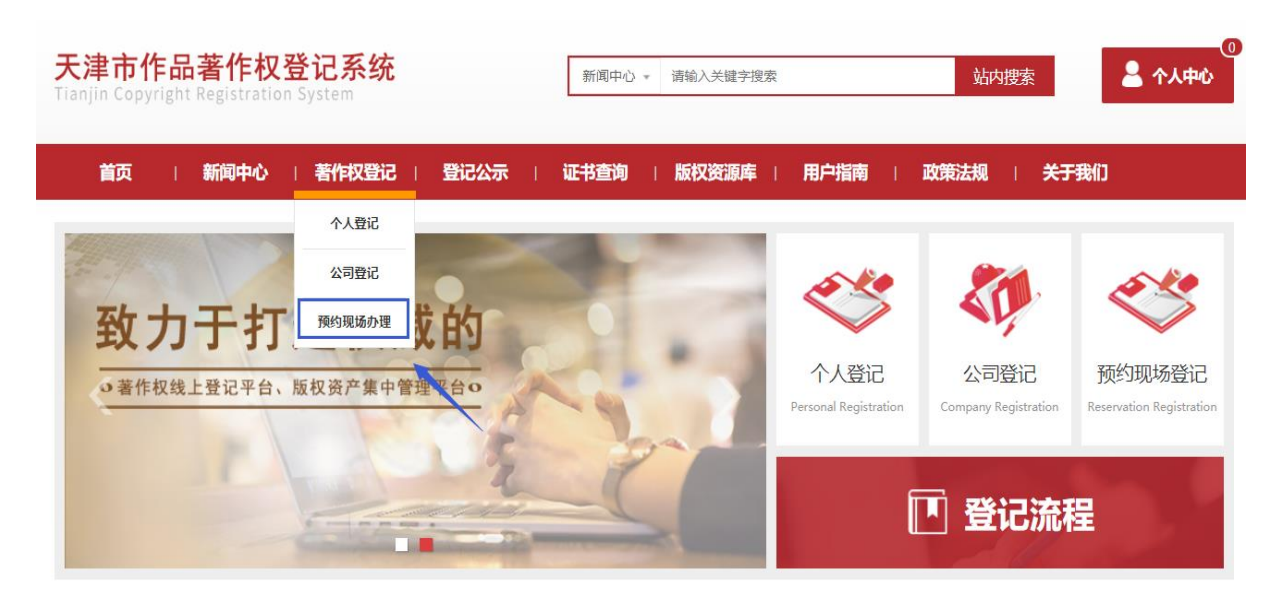

#### 图 2.2: 首页菜单界面预约入口

#### 2.2 著作权预约现场办理显示界面如下:

2.2.1 初审机构:选择"天津版权交易中心"初审机构联系方式界面,如下(图 2.2.1):

| 天津市作品著作权登记系统<br>Tianjin Copyright Registration System | 新闻中心 * 请输入关键字搜索                                                                                                    | ・         ・         ・                                                                                   |
|-------------------------------------------------------|----------------------------------------------------------------------------------------------------|----------------------------------------------------------------------------------------------------|
| 首页   新闻中心   著作权登记                                     | 登记公示   证书查询   版权资源库   用户指南                                                                                               | 政策法规   关于我们                                                                                             |
| <b>致力于打造权质</b><br>→著作权线上登记平台、版权资产集中管                  | 預約现场登记 × 初車机构: 天津版权交易中心 ▼ 机构地址: 天津版权交易中心 ▼ 机构地址: 天津滨海高新区华苑产业园区工华道1号智慧山北塔路 座5层 咨询电话: 022-58683130 如需现场咨询或者登记,请先拨打咨询电话进行预约 | な可登记<br>Company Registration<br>使<br>で<br>の<br>の<br>の<br>の<br>の<br>の<br>の<br>の<br>の<br>の<br>の<br>の<br>の |

图 2.2.1: 初审机构"天津版权交易中心"联系方式

2.2.2 初审机构:选择"天津正源国际版权交易市场有限公司"初审机构联系方式界面,如下(图 2.2.2):

| 天津市作品著作权登记系统<br>Tranifn Copyright Registration System | 新闻中心。 请输入关键字搜索                                                        | 站内搜索                             | 0<br>▲ 个人中心                                    |
|-------------------------------------------------------|-----------------------------------------------------------------------|----------------------------------|------------------------------------------------|
| 首页   新闻中心   著作权登记                                     | 登记公示   证书查询   版权资源库   用户指南                                            | 政策法规   关于                        | 我们                                             |
| <b>致力于打造权居</b><br>• 著作权线上登记平台、版权该产集中管                 | 预约现场登记 ×<br>初审机构: 天津正源国际版权交易市场有限公司 ▼<br>机构地址: 天津市东丽区空港商务园东区E9-403-08室 | と<br>Ration Company Registration | <b>交</b><br>致约现场登记<br>Reservation Registration |
|                                                       | <sup>咨询电话:</sup> 022-58676389<br>如需现场咨询或者登记,请先拨打咨询电话进行预约              | 🖪 登记流科                           | ₽                                              |

图 2.2.2: 初审机构"天津正源国际版权交易市场有限公司"联系方式

2.2.3 初审机构:选择"天津出版国际文化发展有限公司"初审机构联系方式界面,如下(图 2.2.3): 天津市作品著作权登记系统 💄 个人中心 新闻中心 - 请输入关键字搜索 新闻中心 | 著作权登记 用户指南 关于我们 预约现场登记 X 关于进一步明确的 初审机构: 天津出版国际文化发展有限公司  $\mathbf{v}$ 机构地址: 天津市和平区西康路35号康岳大厦1-2层 预约现场登记 著作权变更申请 实施免费管 咨询电话: 022-27862199 如需现场咨询或者登记,请先拨打咨询电话进行预约 ▶ 登记流程

图 2.2.3: 初审机构"天津出版国际文化发展有限公司" 联系方式

2.2.4 初审机构:选择"天津青年创业园管理有限公司"初审机构联系方式界面,如下(图 2.2.4):

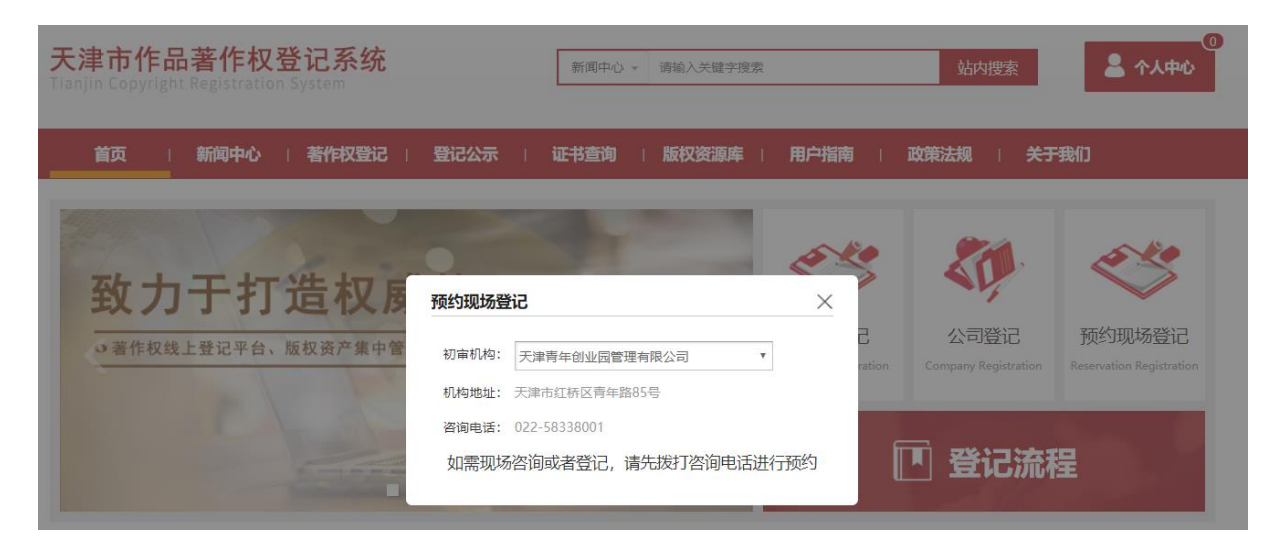

图 2.2.4: 初审机构"天津青年创业园管理有限公司" 联系方式

## 3 著作权线上登记

## 3.1 个人登记

3.1.1 个人用户注册登录后,可以进行个人著作权登记:具体的登记的入口如下:

3.1.1.1 在网站首页上点击【个人登记】,如下(图 3.1.1.1):

| (選出)       (選出)       天津市作品著作权登记系统       Tianjin Copyright Registration System                                  | 新闻中心 🖌 请输入关键字搜索     | 89       | 站内搜索      | ①<br>▲ 个人中心                                                                                                    |
|----------------------------------------------------------------------------------------------------|---------------------|----------|-----------|----------------------------------------------------------------------------------------------------|
| 首页 新闻中心 著作权登记 登记公示 ↓ ひついていたいです。 ひのいたいでは、「「「「「「」」」」」 ○ 新闻中心 著作权登记 登记公示 ↓ ○ 新闻中心 著作权登记 登记公示 ↓ ○ 新闻中心 著作权登记 登记公示 ↓ | <b>证书查询</b>   版权资源库 | 用户指南   i | 政策法规 ) 关于 | 我们<br>ででで、<br>が<br>の<br>な<br>の<br>た<br>で<br>の<br>た<br>で<br>の<br>で<br>の<br>で<br>の<br>で<br>の<br>の<br>の<br>で<br>い<br>で<br>い<br>の<br>の<br>の<br>の<br>で<br>い<br>の<br>の<br>の<br>の<br>の<br>の<br>の<br>の<br>の<br>の<br>の<br>の<br>の |

图 3.1.1.1: 首页界面登记入口

3.1.1.2 在网站首页菜单栏上点击【著作权登记】,选择【个人登记】,如下(图 3.1.1.2):

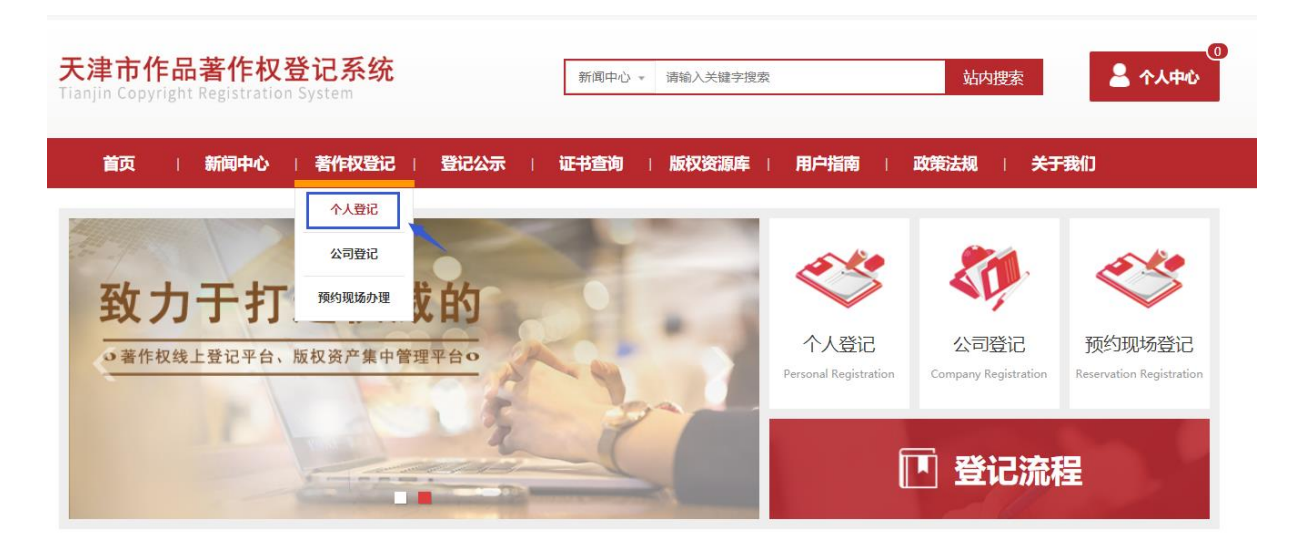

图 3.1.1.2: 首页菜单登记入口

3.1.1.3 在网站首页点击【个人中心】,进入【个人中心】界面,点击【我要登记】,如下(图 3.1.1.3):

| 首页       新闻中心       著作权登记       登记公示       证书查询       版权资源库       用户指南       政策法规       关于我们                                                                                                    | 津市作品著作权<br>jin Copyright Registration | <mark>登记系统</mark><br>۱ System | 新闻中心 * 请输入关键字搜索      | 站内排         | <b>法 个人中心</b> |
|----------------------------------------------------------------------------------------------------|---------------------------------------|-------------------------------|----------------------|-------------|---------------|
| ・          ・          ・          ・          ・          ・          ・          ・          ・          ・          ・          ・          ・          ・          ・          ・          ・          ・          ・          ・          ・          ・          ・          ・          ・          ・          ・          ・          ・          ・          ・          ・          ・          ・          ・          ・          ・          ・          ・          ・          ・          ・          ・          ・          ・          ・          ・          ・          ・          ・          ・          ・          ・          ・          ・          ・          ・          ・          ・          ・          ・          ・          ・          ・          ・          ・          ・          ・          ・          ・          ・          ・          ・          ・          ・          ・          ・          ・<                                                                                         | 首页 新闻中心                               | 著作权登记   登记公示                  | 证书查询   版权资源库   月     | 目户指南   政策法规 | 关于我们          |
| <ul> <li>         ・ 第</li> <li>         ・ 第</li> <li>         ・・・・・・・・・・・・・・・・・・・・・・・・・・・・・</li></ul> |                                       | 我的登记                          |                      |             |               |
| 登记中     登记完成     未通过       作品名称     登记日期     当前状态     操作       我要登记     >     ・     ・                                                                                                    |                                       | 登记日期: 2020-07-08 📷 至 24       | 020-08-07 💿 当前状态: 请选 | ≩ ▼ 直询      |               |
| ▲     □     未查询到信息!       我要登记     >                                                                                                    |                                       | <b>登记由</b> 登记字成 丰通过           |                      |             |               |
| 裁要登记 >                                                                                                    |                                       | 中田名称<br>作品名称                  | 登记日期                 | 当前状态        | 操作            |
|                                                                                                    |                                       | 作品名称                          | 登记日期<br>未查询到信息!      | 当前状态        | 操作            |
|                                                                                                    | ▲ □<br>我要登记 >                         | 作品名称                          | 登记日期<br>未查问到信息!      | 当前状态        | 操作            |

图 3.1.1.3: 个人中心页面登记入口

3.1.2 个人登记:开始登记作品信息填写:

3.1.2.1 选择初审机构:用户进行初审机构选择,如下(图 3.1.2.1):

| <b>天津市作品</b><br>Tianjin Copyrigh | 品著作权名<br>nt Registration  | 登记系统<br>System                         |                    | 新闻中心 🔻      | 请输入关键字搜索 |      | 站内搜索     | 2<br>2<br>个人中心 |
|----------------------------------|---------------------------|----------------------------------------|--------------------|-------------|----------|------|----------|----------------|
| 首页                               | 新闻中心                      | 著作权登记                                  | 登记公示               | <b>证书查询</b> | 版权交易     | 用户指南 | 政策法规   关 | 于我们            |
|                                  | 初审机构:天                    | 津版权交易中心<br>津版权交易中心                     | ~                  | 个人登         | 记        |      |          |                |
|                                  | 天<br>作品登记 <sup>載天</sup> 天 | 津正源国际版权交易市<br>津青年创业园管理有限<br>津出版国际文化发展有 | 场有限公司<br>公司<br>限公司 |             |          |      | 填        | 5              |
|                                  | 作品创作说明                    | · (必填项) 填                              | 司示例                |             |          |      | 填        |                |
|                                  | 权利归属证明                    | ] (必填项) 填写示                            | 例                  |             |          |      | 填        |                |
|                                  | 作品自愿登记                    | 了承诺书(必填项)                              | 填写示例               |             |          |      | 下载上      | <b></b>        |
|                                  | 外埠作品登记                    | 3承诺书 (非必填项                             | 〕) 填写示例            |             |          |      | 下载上      | ŧ              |

图 3.1.2.1: 初审机构选择

**3.1.2.2 填写作品登记信息:**【作品登记申请表】、【作品创作说明书】、【权利归属证明】和【作品自愿 登记承诺书】为必填项,【外埠作品登记承诺书】、【需要提交的其他材料】、【版权交易】和【代理授权书】 为选填项,根据情况如实填报,如下(图 3.1.2.2):

| 首页   新闻中心   著作权登记   登记公示   证书查询   版权交易   用户4 | <b>蔺   政策法规   关于我们</b> |
|----------------------------------------------|------------------------|
|----------------------------------------------|------------------------|

| 初审机构: 天津版权交易中心                                                                            |
|-------------------------------------------------------------------------------------------|
| 作品登记申请表(必填项) 填写示例                                                                         |
| 作品创作说明书(必填项) 填写 填写                                                                        |
| 权利归属证明(必填项) 集写示例 填写                                                                       |
| 作品自愿登记承诺书(必填项) 埃马示例 上传                                                                    |
| 外埠作品登记承诺书(非必填项) <mark>填写示例</mark> 上传                                                      |
| 需要提交的其他材料(非必填项)                                                                           |
| 是否同意在版权交易页面中交易登记作品<br>备注:本作品展示交易信息仅为初步交易意向展示。本作品具体交易相应内容、权利及授权、交易方式可由该作品版权所有人及交易双方共同协商约定。 |
| 版权交易(非必填项) (1) 同意 〇 不同意 項写                                                                |
| 非著作权人本人申请登记需填写和上传以下内容                                                                     |
| 代理授权书(非必填项) 填写示例 填写                                                                       |
| 代理人身份证上传<br>(非必填项) 身份证人像面 上传 身份证国徽面 上传                                                    |
| (上传图片格式: jpg/jpeg/gif/png)                                                                |
|                                                                                           |

图 3.1.2.2: 作品登记信息填写

3.1.3 个人登记:填写完作品登记信息后,点击【提交】进行审核,如下(图 3.1.3):

| <b>鈵</b> । | 新闻中心   著作权登记                                | 登记公示                | 证书查询                  | 版权交易                 | 用户指南             | 政策法规      | ○ □ 关于我们 |
|------------|---------------------------------------------|---------------------|-----------------------|----------------------|------------------|-----------|----------|
|            |                                             |                     |                       |                      |                  |           |          |
|            | 初审机构: 天津版权交易中心                              | ~                   | 个人登                   | 記                    |                  |           |          |
|            | 作品登记申请表(必填项) 🧃                              | 阿示例                 |                       |                      |                  |           | 填写       |
|            | 作品创作说明书(必填项)                                | 阿示例                 |                       |                      |                  |           | 填写       |
|            | 权利归属证明(必 <mark>填</mark> 项) <mark>束</mark> 号 | 示例                  |                       |                      |                  |           | 填写       |
|            | 作品自愿登记承诺书(必填项                               | )填写示例               |                       |                      |                  | ন         | 乱上传      |
|            | 外埠作品登记承诺书 (非必填                              | 项) <sub>填写示例</sub>  |                       |                      |                  | id<br>ا   | 我<br>上传  |
|            | 需要提交的其他材料 (非必填                              | 项)                  |                       |                      |                  |           | 上传       |
|            | <b>备注:本作品展示交易信息</b> 仅为特                     | 是否同<br>初步交易意向展示。本作品 | 意在版权交易页<br>品具体交易相应内容。 | 面中交易登记(<br>权利及授权、交易) | 乍品<br>f式可由该作品版权所 | 清人及交易双方共同 | 协商约定。    |
|            | 版权交易(非必填项) 🛛 💿 同                            | 意                   | 07                    | 同意                   |                  |           | 填写       |
|            |                                             | 非著作权人               | 人本人申请登记器              | 需填写和上传以              | 下内容              |           |          |
|            | 代理授权书(非必填项) <mark>庚5</mark>                 | 示例                  |                       |                      |                  |           | 填        |
|            | 代理人身份证上传<br>(非必填项) 身份                       | 的证人像面 上传            |                       | 身份                   | 分证国徽面 上传         |           |          |
|            |                                             |                     | (上传图片格式: jpg,         | /jpeg/gif/png)       |                  |           |          |
|            |                                             |                     | 提交                    |                      |                  |           |          |

图 3.1.3: 登记作品提交审核

3.1.4 个人登记:提交后,可进入【个人中心】界面,点击【我的登记】,可查询登记作品状态,如下(图

3.1.4):

| 您好: [退出]                                   |                                                    |                       |             |        |
|--------------------------------------------|----------------------------------------------------|-----------------------|-------------|--------|
| 天津市作品著作权<br>Tianjin Copyright Registration | <mark>登记系统</mark><br>System                        | 新闻中心 * 请输入关键字搜索       | 站内拐         | ①<br>膝 |
| 首页 日新闻中心                                   | 著作权登记   登记公示                                       | <b>证书查询   版权资源库  </b> | 用户指南   政策法规 | ↓ 关于我们 |
|                                            | 我的登记       登记日期:     2020-07-08       登记中     登记完成 | 2020-08-07 😥 当前状态:    | 审核通过▼       |        |
|                                            | 作品名称                                               | 登记日期                  | 当前状态        | 操作     |
| 我要登记 >                                     | 测试作品                                               | 2020-07-24            | 审核通过        | 聋      |
| 我的证书                                       |                                                    |                       |             |        |

图 3.1.4: 查询登记作品状态

3.1.5 个人登记:登记完成后,可进入【个人中心】界面,点击【我的证书】,下载电子版"作品登记证书"和 "作品样本",如下(图 3.1.5):

| <mark>天津市作品著作</mark> 材<br>Tianjin Copyright Registrat | <b>又登记系统</b><br>ion System | 新闻中心 👻 请输入关键字搜索 | 站内                                    | 17<br>搜索 ▲ 个人中心         |
|-------------------------------------------------------|----------------------------|-----------------|---------------------------------------|-------------------------|
| 首页   新闻中心                                             | -   著作权登记   登记公示           | 证书查询   版权交易     | 用户指南   政策法规                           | 关于我们                    |
|                                                       | 我的证书                       |                 | 作品名                                   | 称或证书号 查询                |
|                                                       | 作品名称                       | 证书号             | 电子证书                                  | 电子作品样本                  |
|                                                       |                            |                 | 生<br><u>活!pdf</u>                     |                         |
|                                                       | and the second             | 9               | and second                            |                         |
| 我要登记 >                                                |                            |                 |                                       |                         |
| 我的登记    >                                             |                            | 2               |                                       |                         |
| 我的证书 >                                                |                            |                 | 100000                                |                         |
| 我的支付记录 >                                              |                            | 首页上             |                                       | 共 3 条, 每页显示 10 条, 共 1 页 |
| ◇ ↓ 溶料 →                                              |                            |                 | · · · · · · · · · · · · · · · · · · · |                         |

图 3.1.5: 下载电子版"作品登记证书"和"作品样本"

## 3.2 公司登记

#### 3.2.1 公司用户注册登录后,可以进行企业著作权登记:具体的登记的入口如下:

3.2.1.1 在网站首页上点击【公司登记】,如下(图 3.2.1.1)

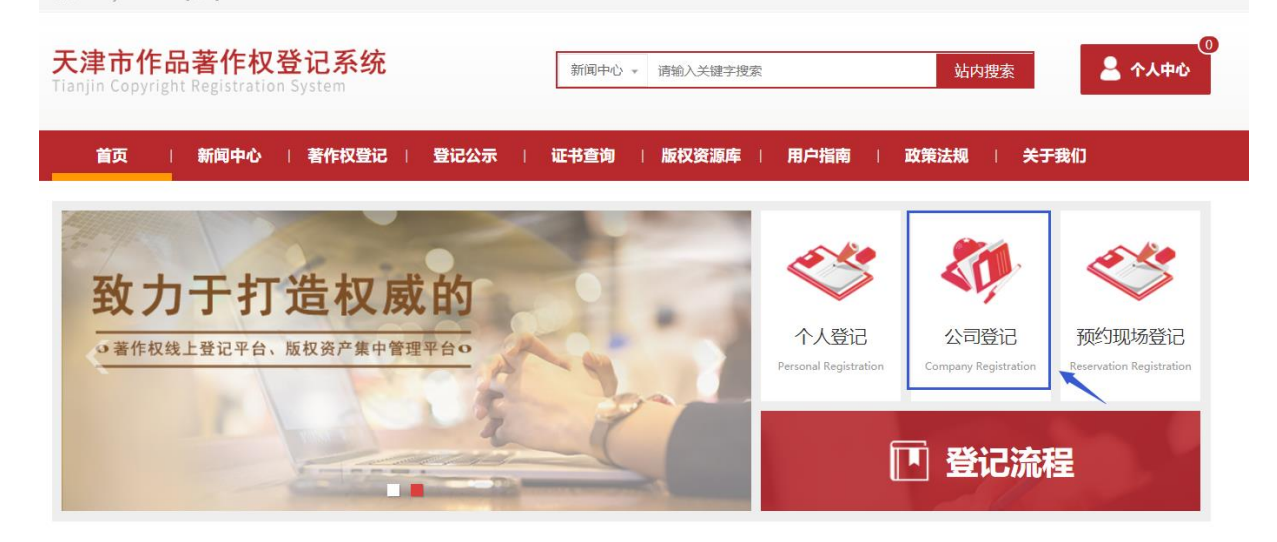

图 3.2.1.1: 首页界面登记入口

3.2.1.2 在网站首页菜单栏上点击【著作权登记】,选择【公司登记】,如下(图 3.2.1.2):

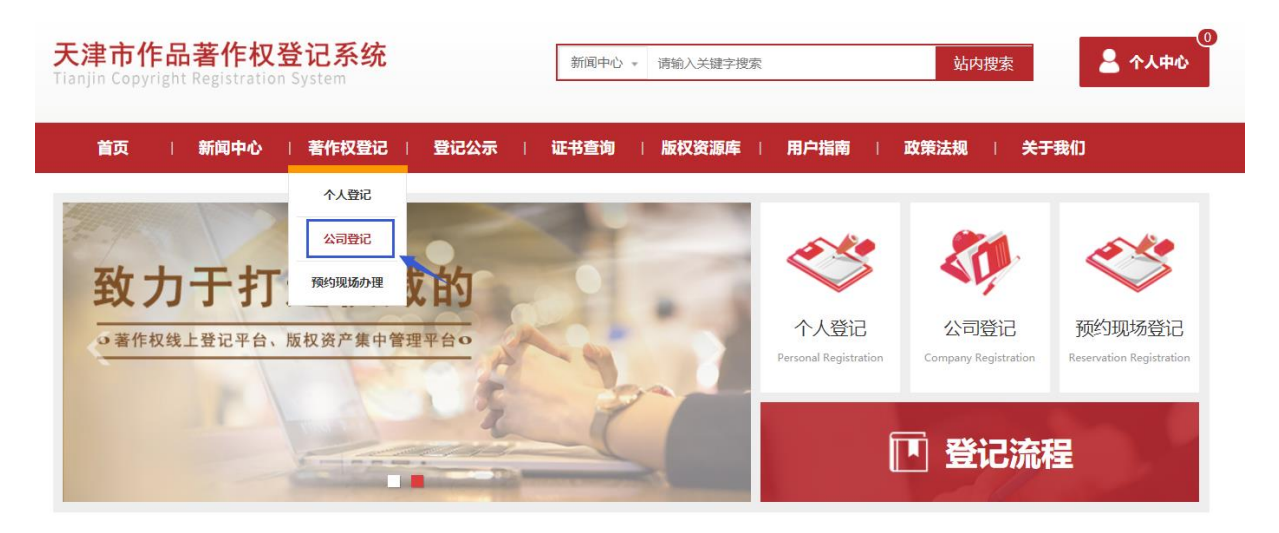

图 3.2.1.2: 首页菜单登记入口

3.2.1.3 在网站首页点击【个人中心】,进入【个人中心】界面,点击【我要登记】,如下(图 3.2.1.3):

| 子: [退出]                                           |                                             |                    |             |           |
|---------------------------------------------------|---------------------------------------------|--------------------|-------------|-----------|
| た<br>津市作品著作权<br>す<br>anjin Copyright Registration | <b>登记系统</b><br><sup>System</sup>            | 新闻中心 * 请输入关键字搜索    | ē 站内打       | 题家 💄 个人中心 |
| 首页 新闻中心                                           | 著作权登记   登记公示                                | 证书查询   版权资源库       | 用户指南   政策法规 | 关于我们      |
|                                                   | 我的登记                                        |                    |             |           |
|                                                   | 登记日期: 2020-07-08 😥 至                        | 2020-08-07 📷 当前状态: | 请选择 Y 查询    |           |
|                                                   | 登记中         登记完成         未通过           作品名称 | 登记日期               | 当前状态        | 操作        |
| 我要登记 >                                            |                                             | 未查询到信              | 息.          |           |
| 我的登记                                              |                                             |                    |             |           |
| 我的证书 >                                            |                                             |                    |             |           |

图 3.2.1.3: 个人中心页面登记入口

#### 3.2.2 公司登记:开始登记作品信息填写:

3.2.2.1 选择初审机构:用户进行初审机构选择,如下(图 3.2.2.1):

| 天津市作。<br>Tianjin Copyrig | <b>乍品著作权登记系统</b><br>right Registration System             | 字搜索       | 站内搜索        | 14<br>全 个人中心 |
|--------------------------|-----------------------------------------------------------|-----------|-------------|--------------|
| 首页                       | 新闻中心   著作权登记   登记公示   证书查询   版权交易                         | 易    用户指南 | 政策法规   关于我们 |              |
|                          | 初审机构: 天津版权交易中心 ~ <b>公司登记</b>                              |           |             |              |
|                          | 大理上源国际版代父领印场有限公司<br>作品登记日天津当版国际文化发展有限公司<br>天津出版国际文化发展有限公司 |           | 填写          |              |
|                          | 权利归属证明(必填项) 填写示例                                          |           | 填写          |              |
|                          | 作品自愿登记承诺书(必填项)填写示例                                        |           | 下载  上传      |              |
|                          | 外埠作品登记承诺书(非必填项) 填写示例                                      |           | 下载  上传      |              |

图 3.2.2.1 初审机构选择

**3.2.2.2 填写作品登记信息:**【作品登记申请表】、【作品创作说明书】、【权利归属证明】和【作品自愿 登记承诺书】为必填项,【外埠作品登记承诺书】、【需要提交的其他材料】、【版权交易】和【代理授权书】 为选填项,根据情况如实填报,如下(图 3.2.2.2):

首页 | 新闻中心 | 著作权登记 | 登记公示 | 证书查询 | 版权交易 | 用户指南 | 政策法规 | 关于我们

| 初東机构: 天津版权交易中心 🗸 公司登记                                                                     |  |  |  |  |  |  |
|-------------------------------------------------------------------------------------------|--|--|--|--|--|--|
| 作品登记申请表(必填项) 填写示例 填写 有写 有写 有写 有写 有写 有写 有写 有写 有写 有写 有写 有写 有写                               |  |  |  |  |  |  |
| 作品创作说明书(必填项) 填写示例 填写示例                                                                    |  |  |  |  |  |  |
| 权利归属证明(必填项) 填写示例 填写示例                                                                     |  |  |  |  |  |  |
| 作品自愿登记承诺书 (必填项) 读写示例 下载 上传                                                                |  |  |  |  |  |  |
| 外埠作品登记承诺书(非必填项) <sub>携写示例</sub> 下载 上传                                                     |  |  |  |  |  |  |
| 需要提交的其他材料(非必填项)                                                                           |  |  |  |  |  |  |
| 是否同意在版权交易页面中交易登记作品<br>备注:本作品展示交易信息仅为初步交易意向展示。本作品具体交易相应内容、权利及授权、交易方式可由该作品版权所有人及交易双方共同协商约定。 |  |  |  |  |  |  |
| 版权交易(非必填项)                                                                                |  |  |  |  |  |  |
| 非著作权法人申请登记需填写和上传以下内容                                                                      |  |  |  |  |  |  |
| 代理授权书(非必填项) 填写示例 填写示例                                                                     |  |  |  |  |  |  |
| 代理人身份证上传<br>(非必填项)<br>身份证人像面上传<br>身份证国徽面上传                                                |  |  |  |  |  |  |
| (上传图片格式: jpg/jpeg/gif/png)                                                                |  |  |  |  |  |  |
|                                                                                           |  |  |  |  |  |  |

图 3.2.2.2: 作品登记信息填写

3.2.3 公司登记:填写完作品登记信息后,点击【提交】进行审核,如下(图 3.2.3):

| 首页 | 新闻中心   著作权至                 | 纪   登记公示                   | 证书查询                     | 版权交易                  | 用户指南       | 政策法规       | 关于我们 |
|----|-----------------------------|----------------------------|--------------------------|-----------------------|------------|------------|------|
|    |                             |                            |                          |                       |            |            |      |
|    | 初审机构: 天津版权交易中               | ù <b>v</b>                 | 公司登记                     | 3                     |            |            |      |
|    | 作品登记申请表(必填项                 | )                          |                          |                       |            | I          | 填写   |
|    | 作品创作说明书(必填项                 | )                          |                          |                       |            | I          | 填写   |
|    | 权利归属证明 (必 <mark>填</mark> 项) | 填写示例                       |                          |                       |            |            | 填写   |
|    | 作品自愿登记承诺书(必                 | <u>填项)</u> <del>填写示例</del> |                          |                       |            | 下载         | 上传   |
|    | 外埠作品登记承诺书 (非                | 必填项) <del>填写示例</del>       |                          |                       |            | 下载         | 上传   |
|    | 需要提交的其他材料 (非                | 必填项)                       |                          |                       |            | I          | 上传   |
|    | <b>备注:</b> 本作品展示交易信A        | 是否同;<br>思忆为初步交易意向展示。本作品    | 意在版权交易页面中<br>课体交易相应内容、权利 | 中交易登记作品<br>IQ授权、交易方式可 | 由该作品版权所有人及 | 及交易双方共同协商约 | 定。   |
|    | 版权交易 (非必填项)                 | ● 同意                       | C                        | ○不同意                  |            | 1          | 填写   |
|    |                             | 非著作权                       | 法人申请登记需填写                | 写和上传以下内容              | 容          |            |      |
|    | 代理授权书 (非必填项)                | 填写示例                       |                          |                       |            | I          | 烠    |
|    | 代理人身份证上传<br>(非必填项)          | 身份证人像面上传                   |                          | 身份证明                  | 戦面上传       |            |      |
|    |                             |                            | (上传图片格式: jpg/jpeg        | g/gif/png)            |            |            |      |
|    |                             |                            | 提交                       |                       |            |            |      |

图 3.2.3: 登记作品提交审核

3.2.4 公司登记:提交后,可进入【个人中心】界面,点击【我的登记】,可查询登记作品状态,如下(图

3.2.4):

| ?: [退出]                                            |                                          |                    |               |          |
|----------------------------------------------------|------------------------------------------|--------------------|---------------|----------|
| <mark>津市作品著作权</mark><br>njin Copyright Registratio | <mark>登记系统</mark><br><sup>n System</sup> | 新闻中心 * 请输入关键字搜索    | 站内搜           | <b>膝</b> |
| 首页 新闻中心                                            | 著作权登记   登记公示                             | 证书查询   版权资源库       | │ 用户指南 │ 政策法规 | │ 关于我们   |
|                                                    | 我的登记                                     |                    |               |          |
|                                                    | 登记日期: 2020-07-08 👿 至 2                   | 2020-08-07 💿 当前状态: | 审核通过▼ 查询      |          |
|                                                    | 登记中 登记完成 未通过                             |                    |               |          |
|                                                    | 作品名称                                     | 登记日期               | 当前状态          | 操作       |
|                                                    | 测试作品                                     | 2020-07-24         | 审核通过          | 查看       |
| 我要登记 >                                             |                                          |                    |               |          |
| 我的登记 >                                             |                                          |                    |               |          |
|                                                    |                                          |                    |               |          |

图 3.2.4: 查询登记作品状态

3.2.5 公司登记:登记完成后,可进入【个人中心】界面,点击【我的证书】,下载电子版"作品登记证书"和 "作品样本",如下(图 3.2.5、图 3.2.6 和图 3.2.7):

| <mark>天津市作品著</mark><br>Tianjin Copyright Reg | 作权<br>istration | 登记系统<br>n System | 新闻中心 * 请输入关键字搜索 | 站              | 内搜索             |
|----------------------------------------------|-----------------|------------------|-----------------|----------------|-----------------|
| 首页 新闻                                        | 闻中心             | 著作权登记   登记公示     | 证书查询   版权交易     | 用户指南   政策法规    | 关于我们            |
|                                              |                 | 我的证书             |                 | 作品             | 名称或证书号 查询       |
|                                              |                 | 作品名称             | 证书号             | 电子证书<br>生<br>生 | 电子作品样本          |
|                                              |                 | -                | :<br>           |                |                 |
| 我的登记                                         | >               |                  |                 |                |                 |
| 我的证书                                         | >               |                  |                 |                |                 |
| 我的支付记录                                       | ><br>~          |                  | 首页 上-           | 一页 1 下一页 尾页    | 共3条,每页显示10条,共1页 |

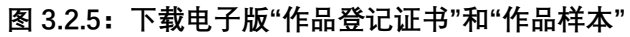

|                                                                                                  | 作品登       | 记证=       | به                                                                                                    |          |
|--------------------------------------------------------------------------------------------------|-----------|-----------|----------------------------------------------------------------------------------------------------|----------|
| 登记号:                                                                                             |           |           |                                                                                                    | V        |
| 6 作品/制品名称:                                                                                       |           | 作品类别:     |                                                                                                    |          |
| 日日 作者:                                                                                           |           | 著作权人:     |                                                                                                    |          |
| 日<br>日<br>日<br>日<br>日<br>日<br>日<br>日<br>日<br>日<br>月<br>日<br>月<br>日<br>日<br>月<br>日<br>日<br>日<br>日 | 2022-1-17 | 首次发表/出版   | /制作日期:                                                                                                    |          |
| 以上事项,由                                                                                           | (四)申请,经   | 天津市版权局 审核 | 核,根据《作品自愿登                                                                                                 | 经记试行办法》规 |
| 定,予以登记。                                                                                          |           |           |                                                                                                    |          |
| 登记日期:                                                                                            | 2022年5月6日 |           | 本<br>後<br>学<br>一<br>作<br>品<br>目<br>思<br>意<br>一<br>一<br>一<br>一<br>一<br>一<br>一<br>一<br>一<br>一<br>一<br>一<br>一 |          |
| C.D.S.                                                                                           | 中华人民共和国国  | 家版权局统一监制  |                                                                                                    | _R)      |

图 3.2.6: 电子版"作品登记证书"示例

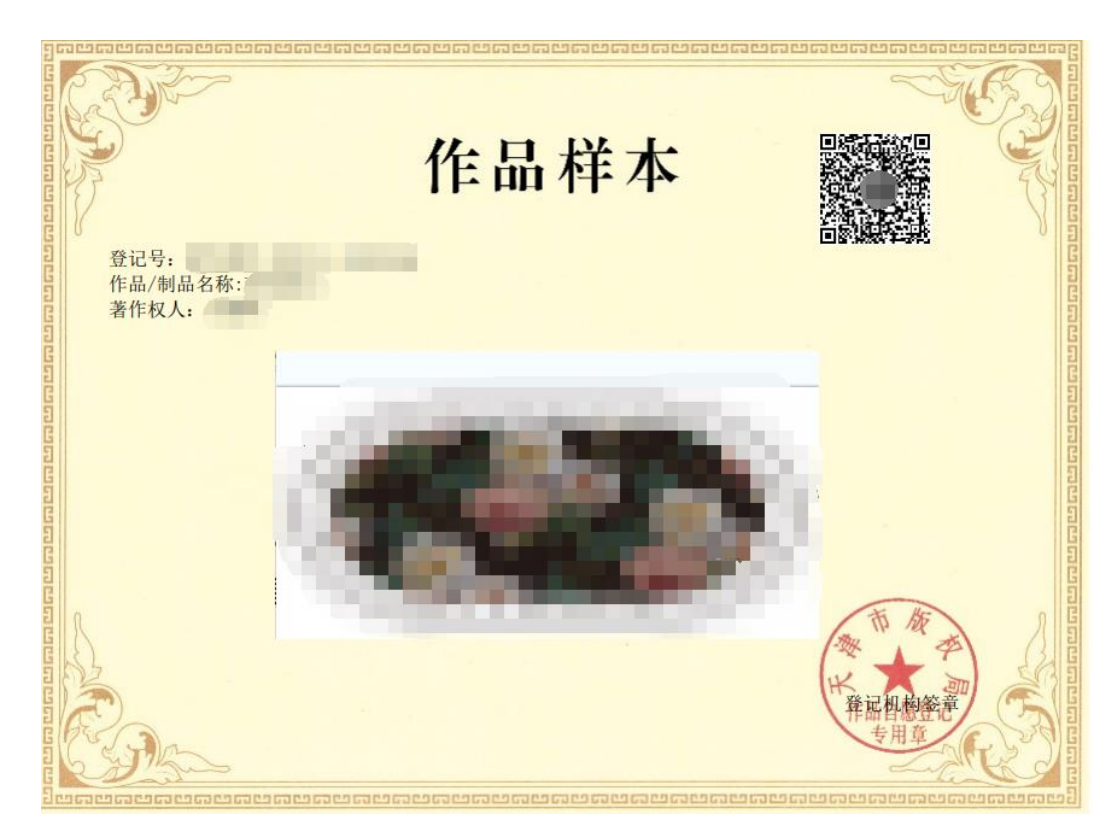

图 3.2.7: 电子版"作品样本"示例